1. Login to the College account by clicking on link <u>http://erp.mdu.ac.in/index.aspx</u>

| – Sigr | n In             |
|--------|------------------|
| D      | Login Id         |
|        | Password         |
|        | forgot password? |
|        | SIGN IN          |
|        |                  |
|        |                  |

Enter your Login ID, Password and click on SIGN IN

2. Click on New Student Registration Tab

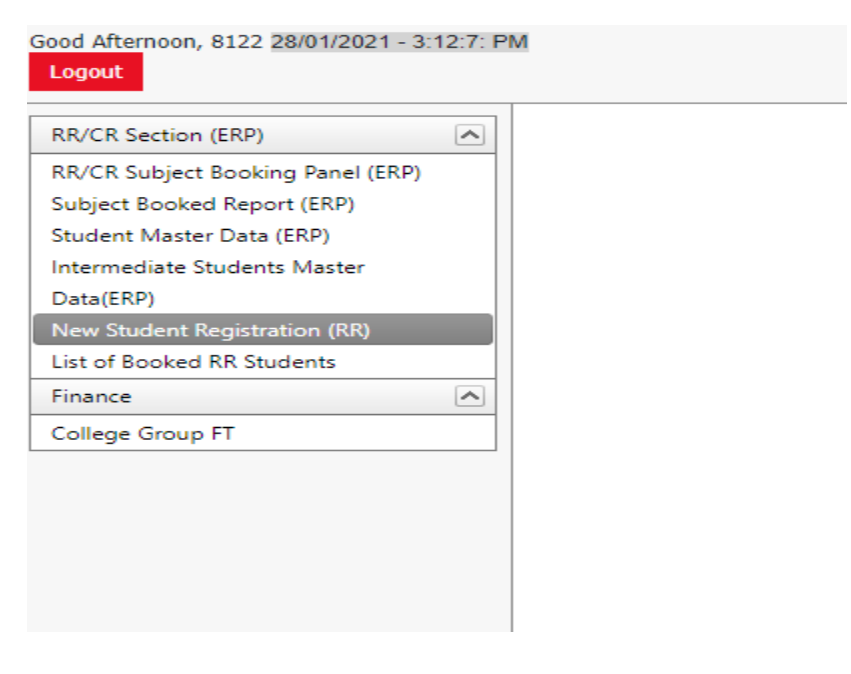

Following screen will appear -

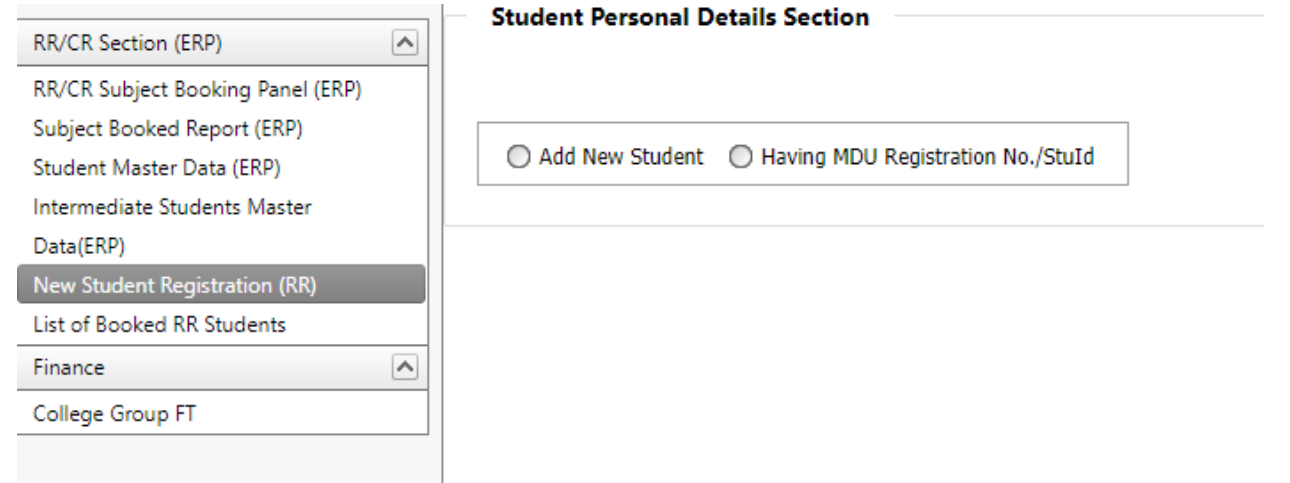

There will be 2 options

- (i) Add New Student
- (ii) Having MDU Registration No/ StuID

# 3. CASE-I (Add New Student)

#### Click on the button Add New Student, Following screen will appear to fill in the basic details

| Student Personal Details Section                                                                           |                                                                                                    |                                                                                                    |
|----------------------------------------------------------------------------------------------------|----------------------------------------------------------------------------------------------------|----------------------------------------------------------------------------------------------------|
| Add New Student C Having MDU Registration No./Stub                                                         | Shuld                                                                                                    |                                                                                                    |
|                                                                                                    |                                                                                                    |                                                                                                    |
| Fother Name                                                                                                | Mother Name                                                                                                    | 0                                                                                                    |
| Gender                                                                                                    | Date of Birth                                                                                                    |                                                                                                    |
| Please Select Gender                                                                                       | _ dd/mm/yyyy                                                                                                    |                                                                                                    |
| Be make sure, all the student basic particulars are<br>(Only after save & lock you will be able to add oth | needed to be correct, once you save & lock after that you are not ab<br>er details)<br>Save & Lock Personal Details | ele to edit.                                                                                                    |
|                                                                                                    |                                                                                                    | Subset in residual periods     Add New Student © Howing MDU Registration No./Stud      Registration No.:     Student Name     Father Name     Gender     Gender     Date of Birth     Gender    Please Select Gender     v dd/mm/yyyy      Be make sure, all the student basic particulars are needed to be correct, once you save & lock after that you are not all     (Only after save & lock you will be able to add other details)     Save & Lock Personal Details |

Fill the basic details and click on Save and LOCK Personal Details Button

| NR/CR Section (IRP)                                                                            | Student Personal Details Section                                                                                      |                                                                                                    |       |
|------------------------------------------------------------------------------------------------|----------------------------------------------------------------------------------------------------|----------------------------------------------------------------------------------------------------|-------|
| RR/CR Subject Booking Ramai (ERP)<br>Subject Bookest Report (ERP)<br>Student Macter Data (SRP) | Add New Student      O Having MDU Repatration No./Stubil                                                              |                                                                                                    |       |
| Intermediate Students Master<br>Data(ERP)                                                      | Registration No.:                                                                                                    | Stuld.                                                                                                    |       |
| heer extention (Englished and 1970)<br>List of Booked RP Students                              | Student Name                                                                                                    |                                                                                                    |       |
| Finance                                                                                        | SAMEER                                                                                                    |                                                                                                    |       |
| College Group FT                                                                               | Father Name                                                                                                    | Mother Name                                                                                                 |       |
|                                                                                                | RAM LAL                                                                                                    | PREM LATA                                                                                                   |       |
|                                                                                                | Gender                                                                                                    | Date of Birth                                                                                               |       |
|                                                                                                | Male                                                                                                    | ↓ 01/01/2001                                                                                                | 0     |
|                                                                                                | Be make sure, all the student basic particulars are needs<br>(Only after save & lock you will be able to add other de | d to be correct, once you save & lock after that you are not able to<br>alls)<br>we & Lock Personal Details | edit. |

# 4. As soon as you save the personal details, following screen will appear

| RRUCR Section (BRP)               | Student Personal Details Section                                                                                                    |                       |
|-----------------------------------|----------------------------------------------------------------------------------------------------|-----------------------|
| RR/CR Subject Booking Panal (ERP) |                                                                                                    |                       |
| Subject Booked Report (ERP)       | The state of the state of the s |                       |
| Student Master Data (BRP)         | Add New Student      Having MDU Registration No./Stu1d                                                                                                    |                       |
| Intermediate Students Master      | 120 CONTROLOGY                                                                                                    | Sector 2              |
| Oata(ERP)                         | Registration No.:                                                                                                    | Stuld: 369241         |
| New Stadem Registration (15)      | Student Name                                                                                                    |                       |
| List of Socked #95 Students       | SAMEER                                                                                                    |                       |
| trigina (O)                       | Father Name                                                                                                    | Mother Name           |
| College Group H                   | RAM LAI                                                                                                    | DHTALLATA             |
|                                   | MAR LOL                                                                                                    | PROM CAIN             |
|                                   | Gentlet                                                                                                    | Date of Birth         |
|                                   | All all all all all all all all all all                                                                                                    | J 01/01/2001          |
|                                   | ware                                                                                                    | * 1 <u>238/025</u>    |
|                                   |                                                                                                    |                       |
|                                   |                                                                                                    |                       |
|                                   | Mobile (Optional)                                                                                                    | Email (Optional)      |
|                                   |                                                                                                    |                       |
|                                   |                                                                                                    |                       |
|                                   |                                                                                                    | cer Sean              |
|                                   |                                                                                                    | Permanent Address     |
|                                   | Address "                                                                                                    |                       |
|                                   |                                                                                                    |                       |
|                                   |                                                                                                    |                       |
|                                   |                                                                                                    |                       |
|                                   | State 1 District 1                                                                                                    |                       |
|                                   | state the state                                                                                                    | Pincode *             |
|                                   | select state                                                                                                    | ist-                  |
|                                   |                                                                                                    |                       |
|                                   | Cent 1 1 1                                                                                                    |                       |
|                                   | Click on checkbox if your correspondance adodress is same a                                                                                                    | s permanent address   |
|                                   | C.                                                                                                    | orrespondance Address |
|                                   | Mobile(Optional)                                                                                                    |                       |
|                                   |                                                                                                    |                       |
|                                   | Address *                                                                                                    |                       |
|                                   | 2 (28) (26) (2)                                                                                                    |                       |
|                                   |                                                                                                    |                       |
|                                   |                                                                                                    |                       |

5. Fill in the Email ID, Mobile Number, Permanent Address, Correspondence Address, Biometric Details, Social Details, Education Details by clicking on Add Qualification and Registration Return(RR) Details

6. Click on the button to save the details of registration for a particular student.

| Save & Proceed for Final Registration |
|---------------------------------------|
|                                       |

# 7. You will receive the message –

| and - and at the                                                                                                    |                                                                                                    |  |  |  |  |  |  |  |  |
|----------------------------------------------------------------------------------------------------|----------------------------------------------------------------------------------------------------|--|--|--|--|--|--|--|--|
|                                                                                                    |                                                                                                    |  |  |  |  |  |  |  |  |
| Student Personal Details Serti                                                                                                    |                                                                                                    |  |  |  |  |  |  |  |  |
| 100                                                                                                    | 2 Servers Regulated in America New Concern Server Servers Type                                                                                                    |  |  |  |  |  |  |  |  |
| 1200 ( ) ( ) ( ) ( ) ( ) ( ) ( ) ( ) ( ) (                                                                                                    |                                                                                                    |  |  |  |  |  |  |  |  |
| Chief Rev Dates - 10 Harris                                                                                                    | Kit Report dive Res 2008                                                                                                    |  |  |  |  |  |  |  |  |
|                                                                                                    | Teach Rubert                                                                                                    |  |  |  |  |  |  |  |  |
| -                                                                                                    |                                                                                                    |  |  |  |  |  |  |  |  |
| Separation No.                                                                                                    | pade 369241                                                                                                    |  |  |  |  |  |  |  |  |
| City Dudint Name                                                                                                    |                                                                                                    |  |  |  |  |  |  |  |  |
| SAMTER.                                                                                                    |                                                                                                    |  |  |  |  |  |  |  |  |
| Gather Rooke                                                                                                    | Mother Name                                                                                                    |  |  |  |  |  |  |  |  |
| RUUT (.AL                                                                                                    | LEEM LADA                                                                                                    |  |  |  |  |  |  |  |  |
|                                                                                                    | and and                                                                                                    |  |  |  |  |  |  |  |  |
| Cancillan                                                                                                    | Contract of the Contract of the Contract of th                                                                                                    |  |  |  |  |  |  |  |  |
|                                                                                                    | a reconstruction of the second second s                                                                                                    |  |  |  |  |  |  |  |  |
| later 19.1 Survey                                                                                                    | anter Beginten Nerter Den Feller Nere Mitterhere Bescollarte Same Den Han                                                                                                    |  |  |  |  |  |  |  |  |
| later Da W Stater A                                                                                                    | ander Begannsten Namler Zeiten Henne (Methon Henne Beiter Viellen State)<br>Bill Gaarden Austrijk versterfahrte Untscher Henne<br>Henne Comment                                                                                                    |  |  |  |  |  |  |  |  |
| Second Day M Statistics & Second Statistics & Second Statistics &                                                                                                    | antine Bagargate Navelar Boland Hone Father Hone Methods and Bake Office Savelar Course Save Han<br>6 Sames Addition Operations (12000) Hone<br>Threat "Contravel"<br>Contravel (Institute)                                                                                                    |  |  |  |  |  |  |  |  |
| Select In M Sciences<br>Sector Sectors<br>Matchin Excerned<br>Pathological                                                                                                    | Lution Regerator Nexture Design France France Method Nexture Book of Book Object Taxaling Course Dark Hear<br>6 Sublice Addition Addition Addition France France<br>France Contracts (Contract)<br>(submerce)@exclused.com                                                                                                    |  |  |  |  |  |  |  |  |
| Select To U States<br>Select 20134<br>Mitchin External<br>Astronomic<br>Astronomic                                                                                                    | antion Regard the Next Next Next Next Next Next Next Nex                                                                                                    |  |  |  |  |  |  |  |  |
| Select De M States A<br>Second Second<br>Active Descend<br>Actives 1<br>NPO DEWARD, NO-MAR                                                                                                    | anter Bagargan Nanta Dalam Hana Fatha Hana Mathana Baha Officin Sania Course Dan Han<br>6 Gannes Autica Methods Distance<br>Trans Conneed<br>Canneer (Conneed)<br>Canneer (Conneed)                                                                                                    |  |  |  |  |  |  |  |  |
| Sever 139.0 Several<br>Sector Deservel<br>Activity Activity<br>Activity<br>NO DAWNEY, NO-PLAC<br>Term 1                                                                                                    | ander Auszahlen Neder Steven - Later - Later -                                                                                                    |  |  |  |  |  |  |  |  |
| Series (29, 34 Second Second S                                                                                                    | ander Auszahlen Norder Deben Unter Heine Solder Stand Deve Den Ter<br>a Lanes Austria entrieste Urjon Heine Solder Solder Heine Comme<br>Freier Comment<br>Austria entrieste Urjon Heine Solder Solder Heine Solder Solder Heine Solder Heine Solder                                                                                                    |  |  |  |  |  |  |  |  |
| Salar (29, 9) Boomed<br>Status 20096<br>Matchin Continues<br>(#11623640)<br>Attitude "<br>NO 2.576400, NO-7148<br>NO 2.576400, NO-7148                                                                                                    | ander Australie Norder Norder Deben Unite New Original State Office New Original State New Original State New Original State Office New Original State Office New Office New Original State Office New Office New O                                                                                                    |  |  |  |  |  |  |  |  |
| Salar Da M Burnel A<br>Salar Datamak<br>Muthas Datamak<br>Muthas Datamak<br>Muthas Charanak<br>NO Datamak<br>Salar Salar<br>Salar Salar | antice Reception Network Research Addition Version Addition Network Addition Network Addition Network Addition Network Network                                                                                                    |  |  |  |  |  |  |  |  |
| Select 1953 tonie A<br>Mitche External<br>Attobe External<br>Attobe Control<br>Attobe<br>NOTO EXWARM, NO-PERF<br>VALUE<br>Term 7<br>VALUE<br>Control (A)                                                                                                    | antice Recent Norther Related these Related these Related to the Related to the R                                                                                                    |  |  |  |  |  |  |  |  |
| Select 126 M Second<br>20105 20105<br>Mitchin Connect<br>201052000<br>Antibiotic<br>XPIC 20100000 - NOPTINE<br>XPIC 20100000 - NOPTINE<br>XPIC 20100000 - NOPTINE<br>Mitchin Connect                                                                                                    | enter Augustation Norder Balanci Norm Patter Innes Administration de Olicono Innes Concession<br>a concession de Concession<br>de Concession<br>de |  |  |  |  |  |  |  |  |

# 8. CASE- II (Having MDU Registration No./Stuld)

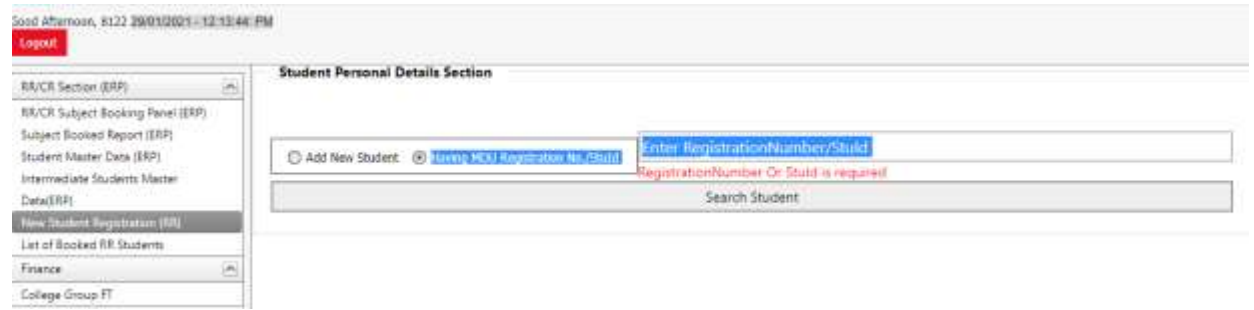

9. Enter Registration Number or StuID, Details, click on Search Student, the details will appear as

| RR/CR Section (ERP)                                                                              | 6    | Student Personal Details Section |           |                  |                      |              |                |             |               |        |               |          |  |
|--------------------------------------------------------------------------------------------------|------|----------------------------------|-----------|------------------|----------------------|--------------|----------------|-------------|---------------|--------|---------------|----------|--|
| REVER Subject Booking Panel (ERP)<br>Subject Booked Report (ERP)<br>Studievil Martier Cata (ERP) | Ī    | C Add New                        | Studient, | 8) Having MDU Re | gistration No./Studd | 191390018    |                |             |               |        |               |          |  |
| Internediate Students Master                                                                     |      |                                  |           |                  |                      | 50           | arch Student   |             |               |        |               |          |  |
| Las of Backed FR Students                                                                        | Re   | egistration (                    | No.:      |                  |                      |              | Stulid         |             |               |        |               |          |  |
| Finance                                                                                          | 6 55 | udent Nam                        | e .       |                  |                      |              |                |             |               |        |               |          |  |
| College Group FT                                                                                 |      |                                  |           |                  |                      |              |                |             |               |        |               |          |  |
|                                                                                                  | Fai  | ther Name                        |           |                  |                      |              | Mother Na      | me          |               |        |               |          |  |
|                                                                                                  | Ge   | ender                            |           |                  |                      |              | Date of Bir    | th          |               |        |               |          |  |
|                                                                                                  |      | -Please Se                       | lect Gen  | der-             |                      |              |                | 97          |               |        |               |          |  |
|                                                                                                  |      |                                  |           |                  |                      |              |                |             |               |        |               |          |  |
|                                                                                                  |      |                                  |           |                  |                      | Almody cost  | record of this | studinot    |               |        |               |          |  |
|                                                                                                  | 5    | ielect -                         | Stult     | Student Number   | Repotation Number    | Student Name | Father Name    | Mother Name | Date Of Birth | Gender | Course        | Sem Year |  |
|                                                                                                  |      | failed.                          | 211083    | 1101266329       | 191390018            | AAKA5H       | MADAN LAL      | SARITA.     | 8/7/1996      | Male   | MBA (GENERAL) | 3        |  |

 Click on Select Button and details of the candidate will appear, complete the details which are not filled like the Email ID, Mobile Number, Permanent Address, Correspondence Address, Biometric Details, Social Details, Education Details by clicking on Add Qualification and Registration Return(RR) Details

| RAICE Section (ERP)                                                              | Ster.           | dent Perso                                | nal Det | tails Section     |                     |                    |                                                                                                    |             |                    |        |           |          |  |
|----------------------------------------------------------------------------------|-----------------|-------------------------------------------|---------|-------------------|---------------------|--------------------|----------------------------------------------------------------------------------------------------|-------------|--------------------|--------|-----------|----------|--|
| RR/CR Subject Booking Periel (CRP)                                               |                 |                                           |         |                   |                     |                    |                                                                                                    |             |                    |        |           |          |  |
| Indject Anniaed Report (GRP)<br>Student Mainer Date (FRP)                        | 0               | Add new Stu                               | det 1   | E Having MDJ Re   | patrotion No./Stuid | 19130018           |                                                                                                    |             |                    |        |           |          |  |
| Intermediate Students Marter                                                     |                 | Search Budent                             |         |                   |                     |                    |                                                                                                    |             |                    |        |           |          |  |
| Detwolston)<br>New Solidown Respectations (1975)<br>Left of Rescised RE Students | Regi            | itution No.                               | 1913    | 90018             |                     |                    | Stulit: 211                                                                                                    | 083         |                    |        |           |          |  |
| livatur .                                                                        | in Stud         | ent Name                                  |         |                   |                     |                    |                                                                                                    |             |                    |        |           |          |  |
| latinge Group FT                                                                 | AA3             | CASEL JAISA                               | MAN.    |                   |                     |                    |                                                                                                    |             |                    |        |           |          |  |
|                                                                                  | Fathe           | er Nøme                                   |         |                   |                     |                    | Mother Na                                                                                                    | me          |                    |        |           |          |  |
|                                                                                  | 6.64            | DANE DAL 1                                | Alswe   | AL.               |                     |                    | SARITA J                                                                                                    | ABWAL       |                    |        |           |          |  |
|                                                                                  | Gend            | Gender Date of Birth                      |         |                   |                     |                    |                                                                                                    |             |                    |        |           |          |  |
|                                                                                  | hite            | Male                                      |         |                   |                     |                    |                                                                                                    |             |                    |        |           |          |  |
|                                                                                  |                 |                                           |         |                   |                     |                    |                                                                                                    |             |                    |        |           |          |  |
|                                                                                  |                 |                                           |         |                   |                     |                    |                                                                                                    |             |                    |        |           |          |  |
|                                                                                  | 1000            |                                           | 22 I    |                   |                     | Alcosity exite     | respond of these                                                                                                    | utesberre.  | ALC: NOT THE OWNER |        | 100000000 |          |  |
|                                                                                  | Dohn            | el Sta                                    | 111     | Student Number    | Reportation Number  | 55oderk Nore       | Potter Name                                                                                                    | Helber Name | trate of permit    | Gander | Citese    | 3411 784 |  |
|                                                                                  |                 | Aust 2                                    | 111083  | 1111268329        | 10130039            | JA25WAL            | JA2SWWL                                                                                                    | JALSWAL     | 6/7/1999           | PLDIe: | - CBCS    |          |  |
|                                                                                  | Mob             | He coptional                              |         |                   |                     |                    | Email (Curt                                                                                                    | konstj      |                    |        |           |          |  |
|                                                                                  | 981             | 1814746                                   |         |                   |                     |                    | Aakastija                                                                                                    | Iswal418@gm | entri fin          |        |           |          |  |
|                                                                                  | Control of      | 177 mile                                  |         |                   |                     | Permi              | ment Addres                                                                                                    | 5           |                    |        |           |          |  |
|                                                                                  | Addr            | waa *                                     | 111 is  |                   | it v and            |                    |                                                                                                    |             |                    |        |           |          |  |
|                                                                                  |                 | II-38 jaan mundir gali shakarpar delhi-92 |         |                   |                     |                    |                                                                                                    |             |                    |        |           |          |  |
|                                                                                  | State           | (m)                                       |         |                   | Dist                | (d.*               |                                                                                                    |             |                    |        |           |          |  |
|                                                                                  | DEL             | DELHI + LAXMI NAGAIL + Precede*           |         |                   |                     |                    |                                                                                                    |             |                    |        |           |          |  |
|                                                                                  |                 | lick on cher                              | kbox i  | f your correnoo   | ondance adddress    | is same at cermina | oest address                                                                                                    |             |                    |        |           |          |  |
|                                                                                  |                 |                                           |         | . your contribute |                     | Correspo           | andance Add                                                                                                    | Tess        |                    | _      |           | _        |  |
|                                                                                  | THE PROPERTY OF |                                           |         |                   |                     |                    | and the second second sec |             |                    |        |           |          |  |
|                                                                                  | Moto            | He(Optional                               | 0       |                   |                     |                    | 0.0700-0000000                                                                                                    |             |                    |        |           |          |  |

11. Click on Save Registration details after filling the same.

| Registration Return( | (RR) Details                                                                          |                                                                                                    |
|----------------------|---------------------------------------------------------------------------------------|----------------------------------------------------------------------------------------------------|
| Program Group *      | Program *                                                                             |                                                                                                    |
| ⊷ UG                 | ✓ 86A                                                                                 | ¥                                                                                                    |
| Fee Category *       | Student Group *                                                                       |                                                                                                    |
| ✓ General Fee        | ✓ SFS-Course                                                                          | ~                                                                                                    |
|                      |                                                                                       |                                                                                                    |
| nnel 🛩               |                                                                                       |                                                                                                    |
| Save Registration    | Details                                                                               |                                                                                                    |
|                      | Registration Return<br>Program Group *<br>UG<br>Fee Category *<br>General Fee<br>nnel | Registration Return(RR) Details         Program Group *       Program *         V       UG       B8A         Fee Category *         Student Group *       SFS-Course         onel       V       Save Registration Details |

#### **12. SUBJECT BOOKING SECTION**

Once Record is created Click on Subject Booking and enter COURSE, SESSION and Semester then click on Search Student.

| RUCE Section (BPP) (A)<br>RUCE Section (BPP)<br>Subject Booked Report (BP)<br>Studient Master Data (ERP) | CR & Subject Bo                         | GOVT COLLEGE FOR WOMEN ROHTAK |               |                 |                      |                  |              |         |   |  |  |  |  |
|----------------------------------------------------------------------------------------------------|-----------------------------------------|-------------------------------|---------------|-----------------|----------------------|------------------|--------------|---------|---|--|--|--|--|
| Intermediate Students Master                                                                             | Course                                  |                               | 50            | ssion           |                      |                  | Semester     |         |   |  |  |  |  |
| Data(IRP)<br>New Stretest Resolution (RR)                                                                | 88A                                     |                               | ¥ 5           | ession - July-2 | 920                  |                  | Samester - 1 |         | * |  |  |  |  |
| List of Booked RR Students                                                                               |                                         |                               |               |                 |                      |                  | 21           |         |   |  |  |  |  |
| Finance                                                                                                  | 5 I I I I I I I I I I I I I I I I I I I |                               |               |                 | Marcall March 1994   |                  |              |         | - |  |  |  |  |
| College Group FT                                                                                         |                                         |                               |               |                 | search acodents      |                  |              |         |   |  |  |  |  |
|                                                                                                    |                                         |                               |               | Eax of a        | talions for module   | booking .        |              |         | - |  |  |  |  |
|                                                                                                    | Beaut to XLS                            | Export to XLS                 | ×             |                 |                      |                  |              |         |   |  |  |  |  |
|                                                                                                    | Fotor text to swerth                    |                               |               |                 |                      |                  |              |         |   |  |  |  |  |
|                                                                                                    |                                         |                               |               | Oran n milen    | hearse here to group | by that colorest |              |         |   |  |  |  |  |
|                                                                                                    | Admission Date                          | Class Rull No                 | Book Subjects | Stu Id          | Registration Number  | Student Name     | Father Name  | Ramarks |   |  |  |  |  |
|                                                                                                    | 1. 1.                                   |                               |               |                 |                      |                  | 1            | 1       |   |  |  |  |  |
|                                                                                                    |                                         |                               |               |                 | He data to display   |                  |              |         |   |  |  |  |  |

13. Following screen will appear, then click on Fill Subjects, following screen will appear to fill Class Roll Number and Admission Date.

Fill the details and click on SAVE Admission date and Class roll no.

| Export to XLS                                 | Export to XLS | ¢             |            |                |                                   |                              |             |         |  |
|-----------------------------------------------|---------------|---------------|------------|----------------|-----------------------------------|------------------------------|-------------|---------|--|
| Enter text to search                          |               |               |            | - 1            |                                   |                              |             |         |  |
|                                               |               |               | Draig X ct | ilamit header. | here to group                     | by that column               |             |         |  |
| dmission Date                                 | Class Roll No | Book Subjects | Stu        | ald Registr    | ation Number                      | Student Name                 | Father Name | Remarks |  |
| (w)                                           | -             | 1             | 1          | 31             |                                   |                              |             |         |  |
|                                               |               | Fill Subjects | 36         | 9241           |                                   | SAMEER                       | RAM LAL     |         |  |
|                                               |               |               |            |                |                                   |                              |             |         |  |
|                                               |               |               |            |                |                                   |                              |             |         |  |
|                                               |               |               |            |                |                                   |                              |             |         |  |
| uld: 369241<br>udent Name: SA                 | MEER          |               |            |                | Registrat<br>Father N             | tion Number:<br>ame: RAM LAL |             |         |  |
| uld: 369241<br>sudent Name: SA                | MEER          |               |            |                | Registrat<br>Father N             | tion Number:<br>ame: RAM LAL |             |         |  |
| uld: 369241<br>udent Name: SA                 | MEER          |               |            |                | Registrat<br>Father N             | tion Number:<br>ame: RAM LAL |             |         |  |
| uld: 369241<br>udent Name: SA<br>ass Roll No. | MEER          |               |            |                | Registrat<br>Father N<br>Admissic | tion Number:<br>ame: RAM LAL |             |         |  |

14. Once you save the details, Subjects of the candidate will be populated, Choose the optional subjects if any and click on SAVE SUBJECTS to save subjects

| 123                                                                                                    |                                       |                                                      | 20100.000                              | 20                                  |                          |
|----------------------------------------------------------------------------------------------------|---------------------------------------|------------------------------------------------------|----------------------------------------|-------------------------------------|--------------------------|
|                                                                                                    |                                       |                                                      | 20/08/20                               | 20                                  | L                        |
|                                                                                                    |                                       | Update a                                             | admission date and class               | i roll no.                          |                          |
| lotel Before subject bo<br>cheme. University will a                                                                                                    | king, please che<br>ot be responsible | ck subject details from<br>• for the incorrect subje | current session & schem<br>ct booking! | e. If any kind of discrepancy, cont | act UCC with the copy of |
|                                                                                                    |                                       |                                                      | Mandatory Subjects                     |                                     |                          |
| Subject Code                                                                                                    | Sub                                   | jectName                                             |                                        |                                     |                          |
| BBAN101                                                                                                    | BUS                                   | INESS ORGANIZATIO                                    | N                                      |                                     |                          |
| BBAN102                                                                                                    | BUS                                   | INESS MATHEMATICS                                    |                                        |                                     |                          |
| BBAN103                                                                                                    | FIN                                   | ANCIAL ACCOUNTING                                    | 3                                      |                                     |                          |
| BBAN104                                                                                                    | CON                                   | <b>APUTER FUNDAMENT</b>                              | ALS                                    |                                     |                          |
| BBAN105                                                                                                    | BUS                                   | INESS COMMUNICAT                                     | ION                                    |                                     |                          |
| BBAN106                                                                                                    | MIC                                   | RO- ECONOMICS FO                                     | R BUSINESS DECISION                    | s                                   |                          |
| -Select Group                                                                                                    |                                       |                                                      |                                        |                                     |                          |
|                                                                                                    |                                       |                                                      | Optional Subjects                      |                                     |                          |
|                                                                                                    |                                       | <                                                    | Save Subjects                          | >                                   |                          |
|                                                                                                    |                                       | Lot                                                  | of Booked Subjects Det                 | aits                                |                          |
| Enter test to search                                                                                                    |                                       |                                                      |                                        |                                     |                          |
| # Session                                                                                                    | Group                                 | Course                                               | Semester                               | Subject                             |                          |
| in the second second se |                                       |                                                      | Contraction of the                     |                                     |                          |

# 15. List of Saved subjects will appear down the screen, verify the same.

| Student Nat       | IT<br>me: SAMEER                                                                                                    |                                                                                                    |                                                                                                    | Registration<br>Father Name                                                                                                    | Number:<br>RAM LAL                                                                                                    |  |  |  |  |  |  |  |
|-------------------|----------------------------------------------------------------------------------------------------|----------------------------------------------------------------------------------------------------|----------------------------------------------------------------------------------------------------|----------------------------------------------------------------------------------------------------|----------------------------------------------------------------------------------------------------|--|--|--|--|--|--|--|
| Cides non re      | 10                                                                                                    |                                                                                                    |                                                                                                    | Admission Dr                                                                                                    | ste                                                                                                    |  |  |  |  |  |  |  |
| 123               |                                                                                                    |                                                                                                    |                                                                                                    | 20/08/202                                                                                                    | 0                                                                                                    |  |  |  |  |  |  |  |
| 1                 |                                                                                                    |                                                                                                    | Update a                                                                                                    | dmission date and class                                                                                                    | roll no.                                                                                                    |  |  |  |  |  |  |  |
| Notel Befor       | e subject bookir<br>iversity will not                                                                                                    | ng, please che<br>be responsible                                                                                                    | ck subject details from<br>for the incorrect subje                                                                                                    | current session & scheme<br>ct booking)                                                                                                    | e. If any kind of discrepancy, contact UCC with the copy of                                                                                                    |  |  |  |  |  |  |  |
| 1.00000000000     |                                                                                                    | 22.3200.000                                                                                                    |                                                                                                    | Mandatory Subjects                                                                                                    |                                                                                                    |  |  |  |  |  |  |  |
| No. of states and | allocate or                                                                                                    |                                                                                                    |                                                                                                    | managery subjects                                                                                                    |                                                                                                    |  |  |  |  |  |  |  |
| (40 G868 10       | curbray,                                                                                                    |                                                                                                    |                                                                                                    |                                                                                                    |                                                                                                    |  |  |  |  |  |  |  |
| Solart Gr         | -Select Group-+                                                                                                    |                                                                                                    |                                                                                                    |                                                                                                    |                                                                                                    |  |  |  |  |  |  |  |
|                   | 1 Martin                                                                                                    |                                                                                                    |                                                                                                    |                                                                                                    |                                                                                                    |  |  |  |  |  |  |  |
| count t           |                                                                                                    |                                                                                                    |                                                                                                    | Optional Subjects                                                                                                    |                                                                                                    |  |  |  |  |  |  |  |
|                   | Save Subjects                                                                                                    |                                                                                                    |                                                                                                    |                                                                                                    |                                                                                                    |  |  |  |  |  |  |  |
|                   |                                                                                                    |                                                                                                    | C Litt                                                                                                    | of Backed Subjects Dela                                                                                                    |                                                                                                    |  |  |  |  |  |  |  |
| Lancas and        | and the second second s |                                                                                                    |                                                                                                    |                                                                                                    |                                                                                                    |  |  |  |  |  |  |  |
| ENDA DOG 12       | a second second                                                                                                    |                                                                                                    |                                                                                                    |                                                                                                    |                                                                                                    |  |  |  |  |  |  |  |
| EALA COLL         | Seraton                                                                                                    | Group                                                                                                    | Course                                                                                                    | Semester                                                                                                    | Subject                                                                                                    |  |  |  |  |  |  |  |
| *                 | Session<br>July-2020                                                                                                    | Group<br>0                                                                                                    | Course                                                                                                    | Servester                                                                                                    | Subject<br>1 NUSTINESS ORGANIZATION                                                                                                    |  |  |  |  |  |  |  |
| (EADA 1000 1)     | Session<br>July-2120<br>July-2020                                                                                                    | Group<br>0<br>0                                                                                                    | Course<br>BBA<br>BBA                                                                                                    | Serverter                                                                                                    | Skitpert           1         BUSSNESS ORGANIZATION           2         BUSSNESS NATHEMATICS                                                                                                    |  |  |  |  |  |  |  |
| ERAF OWL 1        | Session<br>July-2120<br>July-2020<br>July-2020                                                                                                    | Group<br>0<br>0<br>0                                                                                                    | Course<br>BBA<br>BBA<br>BBA                                                                                                    | Sementer                                                                                                    | Sköpett           I BUSTNESS ORGANIZATION           BUSINESS NATHENATICS           I FINANCIAL ACCOUNTING                                                                                                    |  |  |  |  |  |  |  |
| Elfar ood fa      | Session<br>July-2020<br>July-2020<br>July-2020<br>July-2020                                                                                                    | Group<br>0<br>0<br>0<br>0<br>0                                                                                                    | Course<br>IIBA<br>88A<br>88A<br>88A                                                                                                    | Senester                                                                                                    | Skopect  EUGSTMESS ORGANIZATION  EMUSINESS NATHENATIOS  FURMACEAL ACCOUNTING  COMPUTER FUNDAMENTALS                                                                                                    |  |  |  |  |  |  |  |
| (E-MAP 0001 1)    | Session<br>July-2020<br>July-2020<br>July-2020<br>July-2020<br>July-2020<br>July-2020                                                                                                    | Group<br>0<br>0<br>0<br>0<br>0<br>0                                                                                                    | Course<br>BBA<br>BBA<br>BBA<br>BBA                                                                                                    | Semester                                                                                                    | Skopect  EUSINESS ORGANIZATION  EUSINESS NATHEMATICS  FINANCIAL ACCONVING  COMPUTER FUNCAMENTALS  BUSINESS COMMUNICATION                                                                                                    |  |  |  |  |  |  |  |
|                   | Student Ner<br>Student Ner<br>Class Roll N<br>123<br>Notel Befor<br>scheme. Un<br>No data to<br>Select Gro<br>Maximum :<br>count 1                                                                                                    | Student Name: SAMEER<br>Class Roll No.<br>123<br>Note! Before subject bookis<br>scheme. University will not<br>No data to display<br>Select Group<br>Maximum subject count fo<br>count 1 | Shufit 309241<br>Student Name: SAMEER<br>Class Roll No.<br>123<br>Note: Before subject booking, please ches<br>scheme. University will not be responsible<br>No data to display<br>—Select Group—<br>Maximum subject count for this program<br>count 1 | Student Name: SAMEER Class: Roll No. 123 Update a Note: Before subject booking, please check subject details from a scheme. University will not be responsible for the incorrect subje No data to display —Select Group— Maximum subject count for this program is 6 and you can select count 1 | Studi: 369241<br>Student Name: SAMEER<br>Class Roll No.<br>123<br>Class Roll No.<br>123<br>Class Roll No.<br>120/08/202<br>Class Roll No.<br>123<br>Class Roll No.<br>123<br>Class Roll No.<br>123<br>Class Roll No.<br>123<br>Class Roll No.<br>123<br>Class Roll No.<br>120/08/202<br>Class Roll No.<br>123<br>Class Roll No.<br>123<br>Class Roll No.<br>120<br>120<br>120<br>120<br>120<br>120<br>120<br>120 |  |  |  |  |  |  |  |

# **16. PAYMENT SECTION**

Click on College Group FT and select Session, Program Name, Semester, Student Type (RR), Student Group and click on Search Student.

| dagest Booking Panel (2017)                                                 | After searching II students are not assessing for   | o the naverant that places confi            | on that both scent of subjects backet   | and subjects required for backing are used  | In the Subject Realest Basset (SBN) |
|-----------------------------------------------------------------------------|-----------------------------------------------------|---------------------------------------------|-----------------------------------------|---------------------------------------------|-------------------------------------|
| Rossiani Rapport (2017)<br>Televier Since (2017)<br>diate (Audionite Mandae | स्रोप काने के बाद, पड़ि छात्र भुपतान के लिए उपस्थित | नहीं हो रहे हैं, तो कृप्रया पुष्टि को कि बु | क किए गए विश्वों की कुल संख्या और चुकि  | ग के लिए आवस्थाक विषय विषयवार रिपोर्ट होशार | रे) वे समल है।                      |
| 17)<br>Lines Teryinakina (10)                                               | Group FTR Section                                   |                                             |                                         |                                             |                                     |
| Kolesi W. Turteriti.                                                        | Educed Group 210 Natio Supress For D                | rgnist Voucher late                         |                                         |                                             |                                     |
| ar King IT                                                                  | GOVT COLLEGE FOR W                                  | OMEN ROHTAK                                 |                                         |                                             |                                     |
|                                                                             | Sealor Pr                                           | agrain Name                                 | Somether                                | Studient Type                               | Studient Group                      |
|                                                                             | 3xby-2525                                           | 90A - 501                                   | 1 間                                     | RR 🗐                                        | Republic Course                     |
|                                                                             |                                                     | Search Student                              |                                         |                                             | Expant To Excel                     |
|                                                                             | 7                                                   |                                             |                                         |                                             |                                     |
|                                                                             |                                                     |                                             | Click here to Generate Group ITTI and P | rooted for Phyment                          |                                     |

17. Following screen will appear, Select the student and <u>click here to generate Group FTR and</u> proceed for Payment Option

| ACC Generation (CC)<br>ACC Gauger Humany Peer (CD)<br>Grant Former Apper (CD)<br>Autor Human Cons (CD)<br>Arternation Human Matternation | After searching, If analysis a<br>श्रीभ करने के बाद, पढि तात पुरा | ra nat appearing for the pa<br>साम के लिए उपलिपत नहीं ही रां | yrani than p<br>I R. Al quair g | lanan confirm that<br>हि करें कि पुरा बिग् | t lotal court of sub<br>गए दियदी की कुल स | into booland )<br>छरा और मुचिय | and solgiects raquing<br>I in This accords film | d for booking on an<br>a finance field die | na in the Solgart Bos<br>१९४९) में साहन है। | Road Report (2017).    |
|----------------------------------------------------------------------------------------------------|-------------------------------------------------------------------|--------------------------------------------------------------|---------------------------------|--------------------------------------------|-------------------------------------------|--------------------------------|-------------------------------------------------|--------------------------------------------|---------------------------------------------|------------------------|
| (M)<br>Scale bygenese (R)<br>Planet (R Scale)<br>M (R Scale)<br>M (R Scale)<br>M (R Scale)                                               | Group ITR Sectors                                                 | Bala Parent for Owned You<br>GE FOR WOMI                     |                                 | ITAK                                       |                                           |                                |                                                 |                                            |                                             |                        |
|                                                                                                    | Sension<br>July-2020 📄                                            | Program No<br>16A - 50                                       |                                 |                                            | Batturplar<br>J.                          |                                | Risalanti Tyy                                   |                                            | Basic O<br>Region                           | Course 📄               |
|                                                                                                    | * 5 Castellar                                                     | RegisterierMonker                                            | -                               | Sharensteine                               | Tetterilises                              | Siteme                         | PeeCategory1                                    | Paulistagery2                              | Administratives                             | Tanations in the start |
|                                                                                                    | D 1 10.                                                           |                                                              | 310241                          | SAMETER                                    | BAM LAL                                   | 4.4                            | Regular-Colume                                  | German Free                                | 20-38-2020                                  | 6                      |

19. If the College put the correct parameters like Session, Program Name, Semester, Student Type, and Student Group and below screen Appears after clicking on Search Student Button then contact Fee section to display the Fee for the particular Session, Program Name, Semester, Student Type, and Student Group.

| Examination (ERF)                            | *          | 1                         |            |                                  |                 |                 |                   |               |                   |
|----------------------------------------------|------------|---------------------------|------------|----------------------------------|-----------------|-----------------|-------------------|---------------|-------------------|
| Losi Upload (IRP)                            |            | Group FTR Section         |            |                                  |                 |                 |                   |               |                   |
| Super Admin                                  | (M)        | E contractor and a second |            |                                  | 100             |                 |                   |               |                   |
| NyAccourt.                                   |            | Contenting on one         | 116        | case rayment for Unpaid volucier | 1000            |                 |                   |               |                   |
| Dashboard                                    |            |                           |            |                                  |                 |                 |                   |               |                   |
| RS/CR Section (ESP)                          | 1          | Fee Not Main              | tained for | CCode - 511 InstituteCode -80    | 51 Cat -114 Sem | + 2 Session - 4 | 4. Kindly send an | email to Acco | unts branch for t |
| France                                       | - B)       |                           |            |                                  | this se         | creenshot,      |                   |               |                   |
| College Trans FT                             | 6          |                           |            |                                  |                 |                 |                   |               |                   |
| HeadWise Fee Admin<br>Delete Urgald GroupFTR |            | GOVT. P.G NEH             | RU COLLE   | GE JHAJJAR                       |                 | Submit le       | nstitute          |               |                   |
| Group FTR Voucher Status                     |            |                           |            |                                  |                 |                 |                   |               |                   |
| Doenigad LatackP                             | <u>(m)</u> | Session                   |            | Program Name                     | Semester        |                 | Student Type      |               | Student Group     |
| labouta                                      | <u></u>    | Jan-2021                  | 14         | B.A.(SEMESTER) - 51              | 2               | [w]             | CR                | 1             | SFS-Course        |
| 41 Institutes Contact Details(Ad             | min)       |                           | . 1971     | 2.500 08030 000 000 000 000 Mail | 1.04            | - tool          |                   | Feat          |                   |
| Jpdate Password                              | -          |                           |            | Search Student                   |                 |                 |                   | Екро          | et To Excel       |
|                                              |            |                           |            |                                  |                 |                 |                   | _             |                   |
|                                              |            | S. Classific              | ilNo Regi  | intrationNumber Stude Student    | Namer PatherNar | ne Schome I     | feeCategory1 FeeC | lategory2 Ad  | missionDate Tota  |
|                                              |            | No                        |            |                                  |                 |                 |                   |               |                   |

19. If the College put the correct parameters like Session, Program Name, Semester, Student Type, and Student Group and below screen the student is not searched in the below screen then College should click on the "Make Payment for Unpaid Voucher Ids", and select Unpaid voucher id, to check the whether the voucher already created, If voucher is not found then the college may contact UCC.

|                                                                           |         |                   |               |                          |               |                        |             |                  |              |                  | -       |
|---------------------------------------------------------------------------|---------|-------------------|---------------|--------------------------|---------------|------------------------|-------------|------------------|--------------|------------------|---------|
| Examination (DRP)                                                         |         | Group FTR Section |               |                          |               |                        |             |                  |              |                  |         |
| Even Uplease (39/1)                                                       |         | Generate Group F  | TR Make       | Payment For Ling         | ald Vaucher I | 6.24                   |             |                  |              |                  |         |
| Suger Admin                                                               | 30      |                   |               |                          | -             |                        | _           |                  |              |                  | _       |
| Mplatourt                                                                 |         | A.I JAT H.M COL   | LEGE ROHTAK   | ¢                        | -             |                        | Submit      | institute        |              |                  |         |
| Cashbuard                                                                 |         |                   |               |                          |               |                        |             |                  |              |                  |         |
| RS/CK Section (BSP)                                                       | - 63    | 100-0400          |               |                          |               |                        |             |                  |              |                  |         |
| Finance                                                                   | 10      | Session           |               | hogram Name              |               | Semester               |             | Student Ty       | Abe          | Student G        | quer    |
| Geboge Droug PT                                                           |         | 300-2021          | -             | M.A. (GEOGRAJ            | HY] - 📄       | 4                      | 1           | CR               |              | SFS-Co           | urse    |
| HeadWive Fee Admin<br>Delete Ungwitt GroupPTR<br>Group FTR Voucher Statut |         |                   |               | Search St                | udent         |                        |             |                  |              | Export to Excel  | 6       |
| Dovedoed Data(ERP)                                                        | 14      |                   |               |                          |               |                        |             |                  |              |                  |         |
| Fepute                                                                    |         | Charles Charles   | Realizability | mathematics State        | d Shuberth    | Tatland and            | Scheme      | Feedfateneerst   | feel steams? | Administration   | Toronth |
| All Institutes Contact OstalisiAs                                         | en brig | No                | and the weak  | and a state of the state |               | Steel States of Vision | 121000      | Constant and the |              | Martin Party and |         |
| Upstate Passoned                                                          |         |                   |               |                          |               |                        |             |                  | -            | -                |         |
|                                                                           |         | No records Yound  |               |                          |               |                        |             |                  |              |                  |         |
|                                                                           |         | 1 m               |               |                          |               |                        |             |                  |              |                  |         |
|                                                                           |         |                   |               |                          | Click here N  | Generate Group         | FTR and Pro | sceed for Pays   | oeut         |                  |         |
|                                                                           |         | J.:               |               |                          |               |                        |             |                  |              | Part 14 101 101  |         |

facto Sattingt to active Wantant 🔳 🖕

| Examination (ERP)        | ~ |                        | 0.000                                                   |                                                        |                   | -                   |                                   |
|--------------------------|---|------------------------|---------------------------------------------------------|--------------------------------------------------------|-------------------|---------------------|-----------------------------------|
| College Contact Details  |   | Generate G             | roup FTR                                                | Make Payment For                                       | Unpaid Vouch      | er Ids              |                                   |
| MyAccount                |   | Make B                 | aumont                                                  | for Uppaid                                             | Voucho            | rIde :              |                                   |
| RR/CR Section (ERP)      |   | IVIAKE P               | ayment                                                  | for onpaid                                             | voucne            | inus .              |                                   |
| Finance                  | ~ | To make     click on I | payment agains                                          | Unpaid Group Vouc                                      | her Id. Select Un | paid Voucher Ids fr | om below and                      |
| College Group FT         |   | CHOK ON P              | Toceed for Fayin                                        | ierit.                                                 |                   |                     |                                   |
| Group FTR Voucher Status |   | Select unpaid          | Voucher Id                                              |                                                        |                   |                     |                                   |
| College Intake Details   |   | Voucherld- 0           | 4000080400009                                           | 014 & ProgramCode                                      | - M.A. (GEOGRA    | PHY) - CBCS(901) &  | i Sem-4 *                         |
| Download Data(ERP)       |   |                        |                                                         |                                                        |                   |                     |                                   |
| Reports                  | ~ |                        |                                                         |                                                        |                   |                     | _                                 |
| Update Password          |   |                        |                                                         | Unpaid Vo                                              | woher Ids         |                     |                                   |
|                          |   | D Transmission         | D rough                                                 | and the second second                                  | -                 |                     |                                   |
|                          |   | Export to x            | LSX IN EXPORT                                           | ALS WE EXPORT TO PU                                    | J=                |                     |                                   |
|                          |   | Entiar test to s       | earch                                                   | ALS IN EXPORT TO PU                                    | ir.               |                     |                                   |
|                          |   | Enter test to s        | earch<br>beader here to gro                             | up by that column                                      | P                 |                     |                                   |
|                          |   | Entar teat to s        | earch<br>header here to gro<br>Class Roll No            | up by that column<br>Registration Number               | stu Id            | Student Name        | Program                           |
|                          |   | Entar test to s        | earch<br>header here to gro<br>Class Roll No            | up by that column<br>Registration Number               | stu Id            | Student Name        | Program                           |
|                          |   | Enter test to s        | earch<br>header here to gro<br>Class Roll No<br>8327346 | ap by that column<br>Registration Number<br>1177180839 | 5tu Id<br>156245  | Student Name        | Program<br>M.A.<br>(GEOG)<br>CBCS |

20. Following screen will appear, Select the student and <u>click here to generate Group FTR and</u> <u>proceed for Payment</u> Option:

| ACD Sector (AN) (2)<br>CCD Subject Busing New (AN)<br>situat Doniel Report (AN)<br>Subject Busine (Con (CN)<br>Converting Students Marke-<br>Saul (M) | After searching, if students<br>क्षोंच करने के बाद, पडि तात पु | सक गया व्यासकांगचु for the pay<br>प्रसान के निष्ट् उपलिस नहीं ही रहे | rard than pl<br>है, तो कृषण हु                 | स्वास दर्डानीला सेवर<br>हि करें कि पुस्र किए । | latel court of selig<br>गए दियदी की कुल सं | into booked e<br>द्वरा और बुजिल | und subjects require<br>là filte, ambrica filta | d for booking are as<br>n Texture fériré dia | ma in the Solgart Boo<br>rethy में समान है।              | Road Report (2017). |
|----------------------------------------------------------------------------------------------------|----------------------------------------------------------------|----------------------------------------------------------------------|------------------------------------------------|------------------------------------------------|--------------------------------------------|---------------------------------|-------------------------------------------------|----------------------------------------------|----------------------------------------------------------|---------------------|
| elth)<br>- Scort Represent (R)<br>- Phone (R) Scients                                                                                                 | Group PTR Section                                              |                                                                      |                                                |                                                |                                            |                                 |                                                 |                                              |                                                          |                     |
|                                                                                                    | Security State 118                                             | Make Payment Fait Urganid Vess                                       | her hit                                        |                                                |                                            |                                 |                                                 |                                              |                                                          |                     |
|                                                                                                    |                                                                | Program Nam                                                          | •                                              |                                                | arrenter.                                  |                                 | Binaliseti Tyr                                  | -                                            | Bhadami Ge                                               |                     |
|                                                                                                    | 3uly-2020                                                      | BBA - SOL                                                            |                                                |                                                | L.                                         | 9                               | RR                                              |                                              | Regidar                                                  | -Course E           |
|                                                                                                    | 3uly-2020 📄                                                    | BBA - SOL                                                            | Search Stud                                    |                                                | L.                                         | 8                               | RR.                                             | 8                                            | Reydar<br>Expert to Excel                                | -Counter E          |
|                                                                                                    | 1 July-2020                                                    | BBA - SOL                                                            | Closeth Shat                                   |                                                | L                                          | Stime                           | RR<br>PercEntragory1                            | Faultagery                                   | Regida<br>Expert To Local<br>AdvectionEnte               | Correr E            |
|                                                                                                    | July-2020                                                      | BBA - SOL                                                            | Search Star<br>Search Star<br>Starte<br>201247 | Shower Transf                                  | L<br>Tetherhood                            | E Street                        | RR<br>Persidenagog 1<br>Regular-Counter         | Feelingery?<br>Genus Fee                     | Regular<br>Expert to Local<br>Acceleration<br>20-35-2020 | Course E            |

21. IF Following screen will appear, <u>Click and proceed to make payment</u> and the Error occurs "Sanction Count is exceeding the Sanction intake,. Kindly fix this before proceeding for the payment" the contact College Branch or email at collegesbranch@gmail.com.

| Esamination (ERP)                                                      | Group Fund Transfer Payment Section                                                                                         |
|------------------------------------------------------------------------|----------------------------------------------------------------------------------------------------|
| College Contact Details                                                |                                                                                                    |
| VACANT                                                                 |                                                                                                    |
| RUCR Section (ERP)                                                     | Back to Previous Window                                                                                                    |
| NOVICE Subject Booking Panel (EEP)                                     |                                                                                                    |
| New Budent Republishon (PRICR)<br>Courses Scheme Matrix                | Payment Details                                                                                                    |
| Promote Students For CR<br>Subject Connection Panel(EVP)               | Student Count is exceeding the Sentian Intake. Kindly far this before proceeding for her Peyment.                           |
| Teance 🔿                                                               |                                                                                                    |
| College Group FI<br>Group FIR Voucher Status<br>College Intole Details | InstituteCode Teermanker KLBCCatego, Sanupam<br>CounteCode: 85C 81D (INTEGRATED COURCE)<br>ScienceDe: 2<br>Rever Branch: 84 |
| Download Data(ERP)                                                     | Nas Or Students &                                                                                                    |
| Reports 👻                                                              | Veurbeid: GESSEZTTUMWEUM                                                                                                    |
| Update Password                                                        | Total Fees. 2400                                                                                                    |
|                                                                        | Continued product to under payment                                                                                          |

22. Following screen will appear, showing amount. Click and proceed to make payment

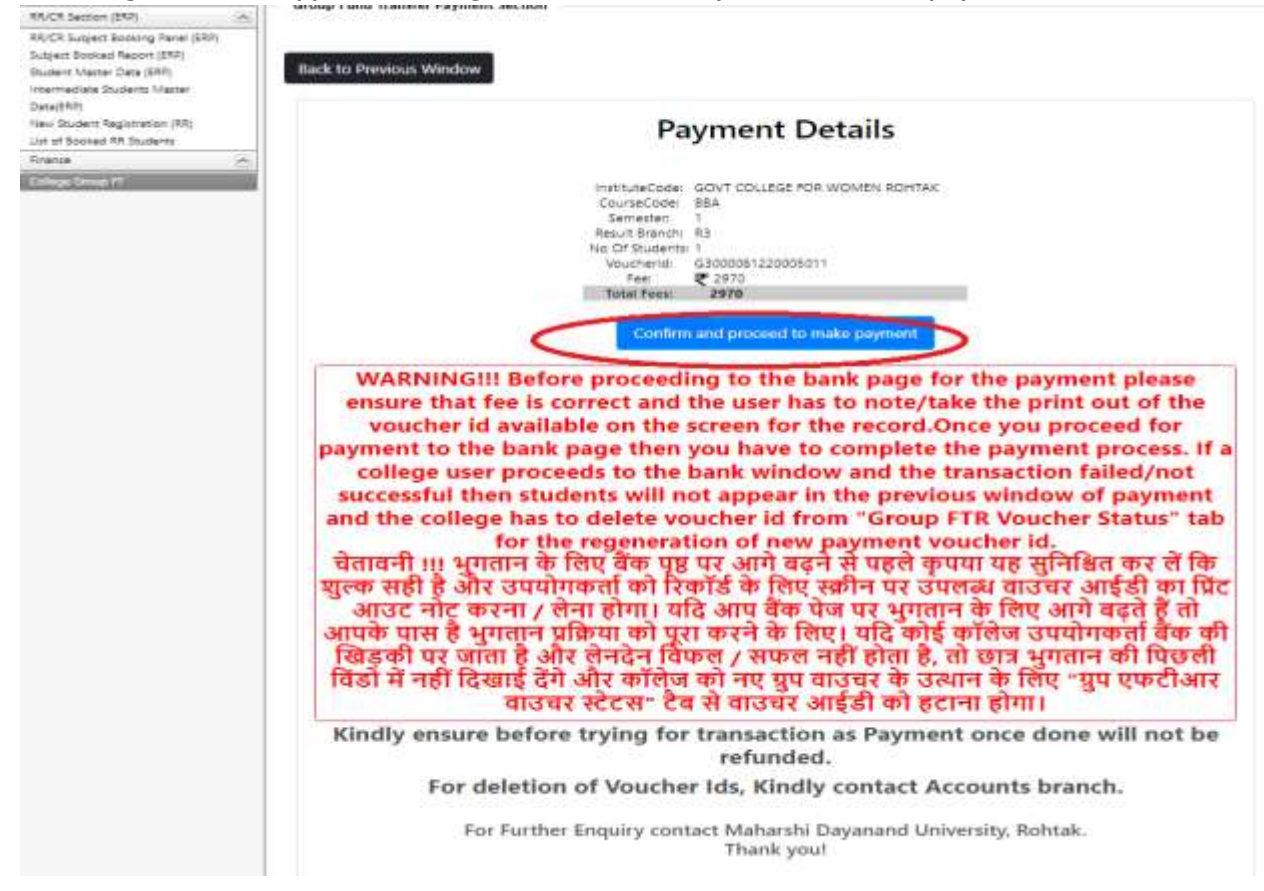

You will be re-directed to Bank Gateway for the payment.

| AND DATE MD                                                               | University Rohtak                                                                 |                                                             |                                                                                              |
|---------------------------------------------------------------------------|-----------------------------------------------------------------------------------|-------------------------------------------------------------|----------------------------------------------------------------------------------------------|
| Uniquie (D :                                                              | 63000081230005011                                                                 | studential:                                                 | 3776                                                                                         |
| validity date :                                                           | 1/29/2021 3 15 50 PM                                                              | Amount                                                      | 2470                                                                                         |
|                                                                           | L<br>(SAVE FO                                                                     | IRN : 76711275<br>R FUTURE REFERENCE                        |                                                                                              |
| Ferms and Conditions<br>Lacopt the Terms and C<br>maining payments throug | onditions contained herein that shall a<br>h an online payment gateway service. I | pply to any person using the<br>Each User is therefore doem | services of Easypay provided by Axis Bank for<br>ad to have mad and accepted these Terms and |
| Payment Option                                                            | 15                                                                                |                                                             |                                                                                              |

Proceed to pay using the options of Internet Banking, Credit Debit card or RTGS/NEFT.

# FAQ --- Frequently Asked Questions

# If the students are not showing while generating challan for Group FTR , this maybe because of following reasons:

- 1. Subject Booking incompleted / Subject Booked count is less than Subject required.
  - $_{\odot}$   $\,$  In this case, College should ensure that subject booking is completed.

• They can do that by going to Download Data(ERP) > Subject Booking Report(ERP)> select course, session, semester > click on Search button

• ensure the booked subjects are equal or more than Required Subjects. If not then complete the subject booking process.

| en en en alter<br>ange Tantar Basel<br>Sphanet<br>1917 Joseph (1919)<br>Tantar Basel<br>Sphanet (1919)<br>Tantar Sphanet (1919)<br>Anter Sphanet (1919)<br>Anter Sphanet (1919)<br>Anter Sphanet (1919) | 4           | _      | MADER OF | 0004063-   | acs. |              | Cutint/CR Booked Subject                                                                                                    | t Reports ( )  | nation 1 |   |               |                   |   |
|----------------------------------------------------------------------------------------------------|-------------|--------|----------|------------|------|--------------|----------------------------------------------------------------------------------------------------|----------------|----------|---|---------------|-------------------|---|
| di of Social IV Evaluation<br>El Josef IV<br>Recommissione<br>Socialità Pressonal                                                                                                    |             | ar Bra |          | 8          |      | Base to PR 1 | Seerch Thuberty                                                                                                    |                |          |   |               | Ą                 | Ţ |
|                                                                                                    | Dist No. 11 | and it |          | 1.000.0000 |      |              | . Norma                                                                                                    | Change Line 1  |          |   | g 3404 01 084 | Candiant Senation | V |
|                                                                                                    | Santagar    |        |          |            | .0   |              | 1 or a contract contract term<br>contraction of the second second second<br>and the second second second second<br>and the second second second second second<br>second second second second second second<br>second second second second second second<br>second second second second second second<br>second second second second second second<br>second second second second second second<br>second second second second second second<br>second second second second second second<br>second second second second second second second<br>second second se                                                                                                    | SIS 201        |          |   |               | 0                 | 0 |
|                                                                                                    | 10417000    |        |          | • ;        | n    | -            | (inf. according to the according to the<br>distance of the control of the control of the<br>example to the control of the control of<br>a control of the control of the control<br>of the control of the control of the control<br>of the control of the control of the control<br>of the control of the control of the control<br>of the control of the control of the control<br>of the control of the control of the control<br>of the control of the control of the control<br>of the control of the control of the control of the<br>second of the control of the control of the<br>control of the control of the control of the<br>second of the control of the control of the<br>control of the control of the control of the<br>second of the control of the control of the<br>control of the control of the control of the<br>control of the control of the control of the control of the<br>control of the control of the control of the<br>control of the control of the control of the<br>control of the control of the control of the<br>control of the control of the control of the<br>control of the control of the control of the control of the<br>control of the control of the control of the<br>control of the control of the control of t | HE./938.       | -        | * | *             |                   |   |
|                                                                                                    |             |        |          |            | .0   |              | Contract the Contract Lange<br>Structure of Contract Contract<br>Contract of Contract Contract<br>Contract Contract Contract<br>Contract Contract Contract Contract<br>Contract Contract Contract Contract<br>Contract Contract Contract Contract Contract<br>Contract Contract Contract Contract Contract<br>Contract Contract Contract Contract Contract Contract<br>Contract Contract Contract Contract Contract Contract<br>Contract Contract Cont                                                                                                    | 171852 (74192) |          |   |               |                   | _ |

- 2. Voucher is already created.
  - List of only those Students would be visible in the Challan Generation Panel whose Voucher is not generated yet.
    - To ensure no voucher is created beforehand. Go to Finance > Group FTR Voucher Status
    - Search in List of Non Deleted Voucher Ids by applying desired filters of Course, Sem, Session etc.

| Transation III) in<br>Conget Exercic Exercic<br>MALT Lacron (MM) in<br>Prevent in<br>Conget Once III<br>Conget Once III<br>Conget Once IIII<br>Conget Once IIII | Warning ( A sallage o<br>dia bask by college b<br>Basieft ( and within )<br>affilie ger gell reput | सितांव voucher थे 7<br>तेका व्यक्तिकुर जोते क<br>राजपर आईसी भी इत<br>1 आईसी भा भुरासान | lani collinge ra<br>sporreblik for e<br>tor († af wilden<br>Rær if fikter tet | ਸ਼ਹਿ to realis<br>rep fina/Lana<br>ਸੀ ਬਣ ਦੁਜਿਹਿ<br>ਸ ਦੇ ਵੀ ਸ਼ਹਿਸ | narn that<br>free agust<br>te gritter<br>flegfitere | Ada osnach<br>oslole, by o<br>reg file selfé<br>na griet rees | or til most<br>niversity.<br>Na gan stø<br>j Breft vit s | not be pair<br>Notes and<br>Pate in ged | l in the lawsh by the college, if in<br>ही जर भुरावान बेंक में नहीं किया कास<br>या के फिर्म किसीदार होता। | भाषु उत्तान उत्तरिक्षुप संस्थात सेन प्रवच्य<br>वाहिए: पदि किसी न्दे लिया से कॉले | her 18 करते राज्यक<br>व साउच्या आईडी क | ernerher til in patiel in<br>A ner først B aks |
|----------------------------------------------------------------------------------------------------|----------------------------------------------------------------------------------------------------|----------------------------------------------------------------------------------------|-------------------------------------------------------------------------------|------------------------------------------------------------------|-----------------------------------------------------|---------------------------------------------------------------|----------------------------------------------------------|-----------------------------------------|----------------------------------------------------------------------------------------------------|----------------------------------------------------------------------------------|----------------------------------------|------------------------------------------------|
| Concess Excellen                                                                                                    | All and a second                                                                                   |                                                                                        |                                                                               |                                                                  |                                                     | -                                                             | - 14                                                     | a bir taxee                             |                                                                                                    |                                                                                  |                                        |                                                |
| vier East (1911)<br>Harmelike Solderin Malaer<br>Energil II<br>Las of Basmai (19 Jaamoin<br>IM Essail (191                                                      | and a surger proper gas of                                                                         | and to the same                                                                        | Q.                                                                            | ₽.                                                               | to the base                                         | \$                                                            | 1 to forester                                            | The Plane                               | franklin i Sarticlas (1981)                                                                               | Name ( The Second )                                                              |                                        | and a fu                                       |
| Report in<br>Locate Record                                                                                                    | (Second advect station)                                                                            |                                                                                        |                                                                               | 981                                                              |                                                     |                                                               |                                                          | -                                       | e e e                                                                                                    | 1                                                                                | - 100                                  | -                                              |
|                                                                                                    | The local Date Sector                                                                              |                                                                                        | 100                                                                           | (***                                                             | NATION &                                            | 1.0                                                           |                                                          | -                                       |                                                                                                    | 54                                                                               | - (1)                                  | 04000388374798                                 |

- If the Voucher Id exists for the group of students, check whether it is consumed or not. It can be done by going to Finance > College Group FT > Make payment for Unpaid Voucher Ids,
- If the Voucher Id is present then select the voucher id and then proceed to pay for that.

| Lever Andreen, (2019) (2)<br>Contrage Transmit National<br>Restriction of<br>Restriction of Restriction of Restriction<br>Restriction of Restriction of Restriction<br>States of Restriction of Restriction of Restricti | After searching, if strudents are not appearing for the payment then places confirm that total even of subjects backed and adjacts mapping for hunting are same in the Subject Backed Report (BBF),<br>who want is me, all our years is the pathon off at it it, it spece gift at the gas from re first of gas wages air gifts is the assesse from firsterer first dauch), it searce is                                                                                                    |
|----------------------------------------------------------------------------------------------------|----------------------------------------------------------------------------------------------------|
| CONTRACTOR OF TAXABLE PARTY.                                                                                                    | beng FTR karlen                                                                                                    |
| Australiant Design Dec                                                                                                    | Beanrack & exp FTD Make Reported For Unput Manufal Like                                                                                                    |
| Logical Annual Register (201)<br>Scatter University (2014)<br>Dennalizati (Codenti Dennai<br>Dentality)<br>(2014) Reported 10 Scatterity<br>(2014) Reported 10 Scatterity<br>(2014) Report (2014)                                                                                                    | Make Payment for Unpaid VoucherIds :                                                                                                    |
| Openants Interested                                                                                                    |                                                                                                    |
|                                                                                                    |                                                                                                    |
|                                                                                                    | F Date of the Statement State and Date State Statement Statement State |
|                                                                                                    | No water Audre                                                                                                    |

• If not, then go to Voucher Status and delete the Voucher Id first then proceed to generate challan.

| San man (1911)            | 10.1 |                                                                                                    |           |              |             |                                                            |     |             |           |        |              |             |         |                |  |
|---------------------------|------|----------------------------------------------------------------------------------------------------|-----------|--------------|-------------|------------------------------------------------------------|-----|-------------|-----------|--------|--------------|-------------|---------|----------------|--|
| Callege (conset.Callele   |      | Weening: If college shales reaches if ther tollege much to make one that this mouther if must not be paid to the hank by the college. If is any case college shales the reaches if and anne exactly is if a paid to the hank by the college. If is any case college shales the reaches if and anne exactly is if a paid to the hank by the college. If is any case college shales the reaches if and anne exactly is all to the hank by the college. If is any case college shales the reaches is an anne exactly is all to the hank by the college. If is any case college shales the reaches the paid to the paid to the reaches and anne exactly is all to the reaches and the second and anne exactly is all to the reaches and the second and the reaches and the reaches |           |              |             |                                                            |     |             |           |        |              |             |         |                |  |
| ALAL-MARK                 |      |                                                                                                    |           |              |             |                                                            |     |             |           |        |              |             |         |                |  |
| Multi-Serie (191          | -    |                                                                                                    |           |              |             |                                                            |     |             |           |        |              |             |         |                |  |
| Andread .                 | 100  |                                                                                                    |           |              |             |                                                            |     |             |           |        |              |             |         |                |  |
| coup line II              |      |                                                                                                    |           |              |             |                                                            |     |             |           |        |              |             |         |                |  |
| And Married & Barris      |      |                                                                                                    |           |              |             |                                                            |     |             |           |        |              |             |         |                |  |
| College Hide Datest       |      |                                                                                                    |           |              |             |                                                            |     |             |           |        |              |             |         |                |  |
| Durbled See 140           | 100  | Las of the American State                                                                                                    |           |              |             |                                                            |     |             |           |        |              |             |         |                |  |
| Contraction (199          |      | American American American American American American                                                                                                    |           |              |             |                                                            |     |             |           |        |              |             |         |                |  |
| (44)10                    |      | They i want has in your in the case                                                                                                    |           |              |             |                                                            |     |             |           |        |              |             |         |                |  |
| ter of based by buildents |      |                                                                                                    | instal th | + tiste have | Distantion. | 100.000                                                    |     | or interest | *** 200-0 |        | tale to pre- | heat shakes | met his | Saddah Yan     |  |
| Agent .                   | 141  | V                                                                                                    |           |              |             |                                                            |     | _           |           |        |              |             |         |                |  |
| Taxable Personal          |      | Dittericien (a)                                                                                                    |           |              | ***         | Tes<br>Tes<br>Test<br>Test<br>Test<br>Test<br>Test<br>Test | 1.0 | а           | -         | 001000 | 1.04-3431    |             | · (23)  | 0400448319396  |  |
|                           |      | and the strength                                                                                                    | -         | -            |             | NACES OF STREET                                            |     |             | -         | -      |              |             | - (11)  | CHARLEN STATUS |  |